## 新型コロナウイルス関連事業 ひとり親世帯臨時特別給付金

お知らせ

ひとり親世帯臨時特別給付金(国事業)について

問合先 地域福祉課 🕿 42-8709

# 追加で給付金を支給

カロ 西市では新型コロナウイルス感染症の影響による、ひ とり親世帯の子育て負担の増加や収入の減少に対する 支援として、児童1人あたり5万円の「加西市児童扶養手 当受給世帯への緊急支援給付金」を5月に支給したところ ですが、この度、国の令和2年度第2次補正予算が成立し、 新たに「ひとり親世帯臨時特別給付金」を支給することが決 まりました。

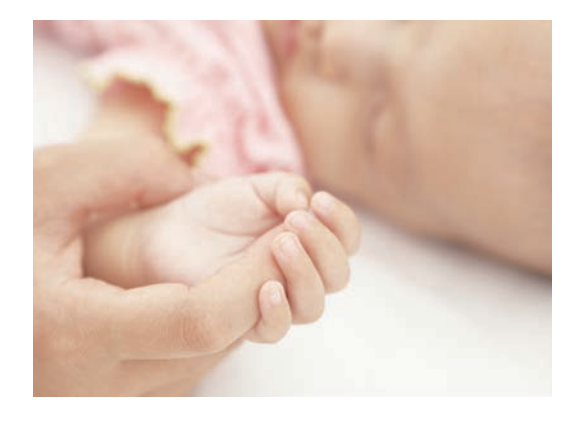

●基本給付/ひとり親世帯のうち、次の①~③のいずれかに該当する方(注1)へ給付します。

|   | 基本給付の給付対象者                                                             | 申請の有無    | 給付額             | 支給時期      |
|---|------------------------------------------------------------------------|----------|-----------------|-----------|
| 1 | 令和2年6月分の児童扶養手当の支給を受けている方                                               | 不要 (注 2) | 1世帯5万円          | 8/28(金)予定 |
| 2 | 公的年金等(注 3)を受給しており、令和 2 年 6 月分の児童扶養手<br>当の支給が全額停止される方のうち、所得が基準以下の方(注 4) | 必要       | ※第2子以降<br>1人につき | 10 月以降    |
| 3 | 新型コロナウイルス感染症の影響を受けて家計が急変するなど、収<br>入が児童扶養手当を受給している方と同じ水準となっている方(注5)     | 必要       | 3万円の加算          | 10 月以降    |

(注意事項)

1. 児童扶養手当法に定める「養育者」の方も対象となります

2. 受給を拒否する場合は、8月19日(水)までに、受給拒否の届出書を提出してください。

3. 遺族年金、障害年金、老齢年金、労災年金、遺族補償など

4. 公的年金受給者のうち、すでに児童扶養手当受給資格者としての認定を受けている方だけでなく、児童扶養手当の申請をしていれば、令和2年6月分の児童扶養手当の支給が全額または一部停止されたと推測される方も対象となります。 5. 令和2年7月分以降の児童扶養手当受給者や所得制限により支給停止になっている方のうち家計が急変した方等

●追加給付/収入が減少した児童扶養手当受給世帯等へ追加で給付します。

| 追加給付の給付対象者                                                     | 申請の有無 | 給付額       | 支給時期   |
|----------------------------------------------------------------|-------|-----------|--------|
| 基本給付の給付対象①②に該当する方のうち、新型コロナウイルス感染<br>症の影響を受けて家計が急変し、収入が大きく減少した方 | 必要    | 1 世帯 5 万円 | 10 月以降 |

#### ただし生活保護世帯は除く。

●申請期間/8月3日(月)から11月30日(月)児童扶養手当分受給資格者については、現況届時にご案内します。 ●その他/

・制度の詳細については、厚生労働省ホームページをご覧ください。(https://www.mhlw.go.jp/stf/newpage\_11456. html)

・何らかの理由でこれまで児童扶養手当の申請をされていなかった方もお気軽にご相談ください。

(元配偶者と関係が続いている等は該当になりません。)

・詳細につきましては、決まり次第、随時ホームページ等でお知らせします。

●問合先/厚生労働省「ひとり親世帯臨時特別給付金」 ☎ 0120-400-903(受付時間:平日 9 時 00 分~ 18 時 00 分)

#### 国の消費活性化事業 マイナポイントでお得に買い物しよう! 9/1 マイナンバーカードを取得して $\mathbf{\nabla}$ お知らせ 5 千円分のマイナポイントをもらおう 3/31まで 問合先 産業振興課 ☎ ④ 8740 ○ 月から、国においてマイナンバーカードを活用した消費活性化策として「マイナポイント事業」が実施されます。 'マイナンバーカードを取得し、マイナポイントの利用手続きをした人を対象に、キャッシュレスで 2万円チャー ジまたはお買い物をするとポイント (上限5.000円分のポイント)を国が付与するものです。 STEP2 マイナポイントの予約 STEP 1 アプリをダウンロード マイナポイント予約方法 ※スマートフォンの場合 ①アプリを起動 ② 「マイナポイントの予約」を押す ③画面の指示に従い まずは、 マイナンバーカード マイナポイントの予約 アプリをダウンロード! を読み取る (マイキー ID の発行) ④パスワード画面が出たら ⑤ [発行] を押す マイナポイント 4桁のパスワードを入力 ▶

STEP3 マイナポイントの申込

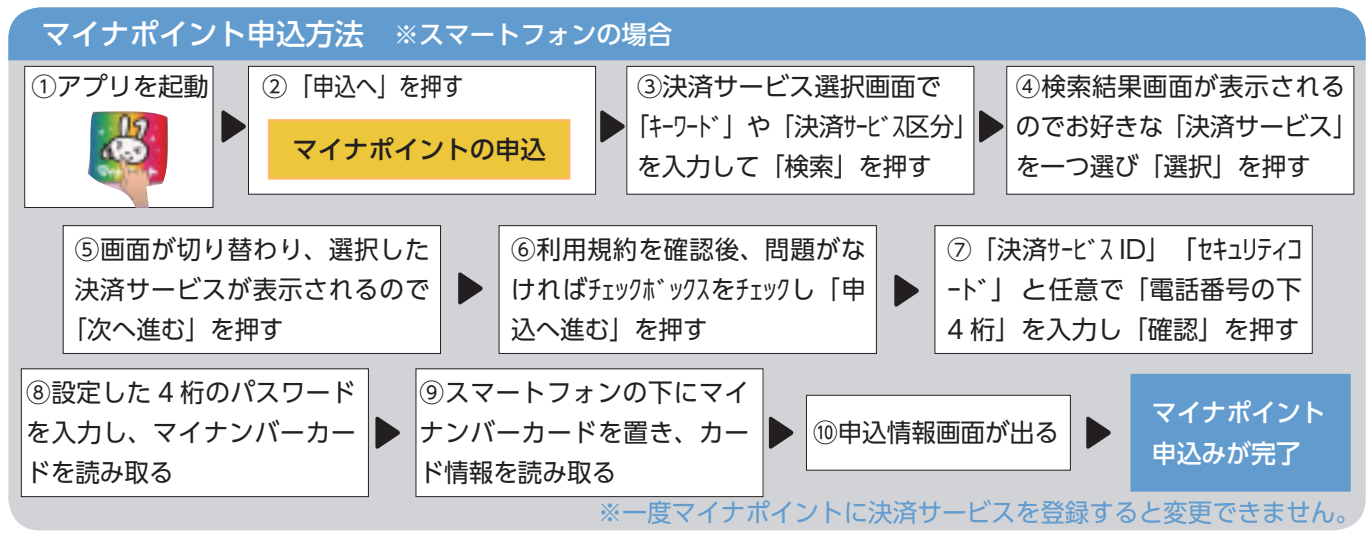

入力後「OK」を押す

発行

### 市役所でもマイナポイントを設定できます

| マイナポイント支援窓口を設置 | <b>2</b> (42) 8737 | (専用ダイヤル) |
|----------------|--------------------|----------|
|----------------|--------------------|----------|

▶開庁日時

- 7/1 永~翌年 3/31 永
- ▶場所:市役所1階19番窓口(上下水道お客様センター横) ▶時間:午前8時30分~午後5時15分まで(平日) ※8/2回・8/22 ① 9:00~16:00 (休日)

マイナンバーカードサポート窓口休日開庁のお知らせ ☎428720(市民課) マイナンバーカードの申請・受け取りのための臨時窓口を開設しています。

▶開庁日時

| 8/2 🖲  | 9:00 ~ 16:00 |
|--------|--------------|
| 8/22 🕀 | 9:00~16:00   |

▶場所:市役所1階市民課 ▶内容:①マイナンバーカードの申請、受取り ②電子証明書の発行

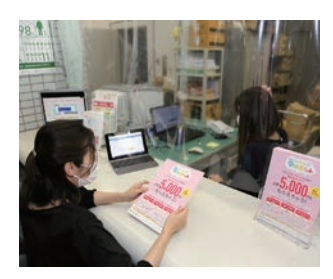

予約が完了

▲申請サポートを受ける様子

5